ZOETIS DIAGNOSTICS

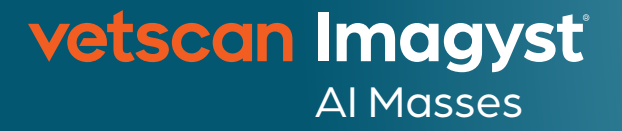

User Guide

Getting started with Vetscan Imagyst<sup>®</sup> for efficient cytology results

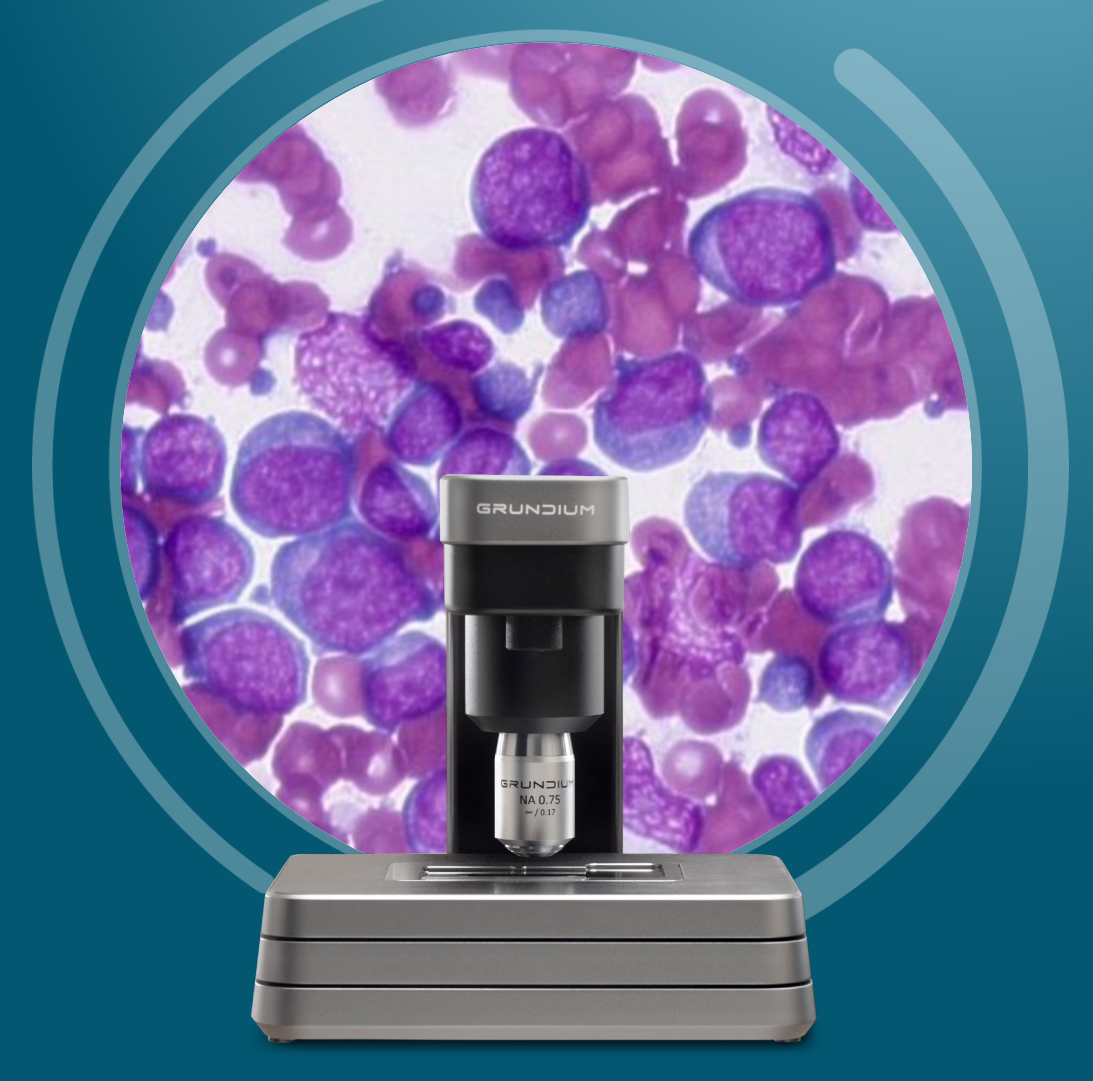

Learn more at **vetscanimagyst.com** 

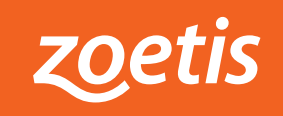

## Accessible cytology screenings to help increase compliance

Vetscan Imagyst<sup>®</sup> quickly and reliably identifies cells suggestive of cancer in common lymph node and subcutaneous masses

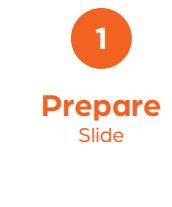

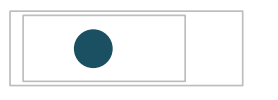

- Prepare a masses slide with a Romanowsky-type stain. One slide per submission.
- Add sample to slide area that is not frosted
- Include a label to identify
  the patient
- Add immersion oil and place a 24 x 60 mm coverslip on top

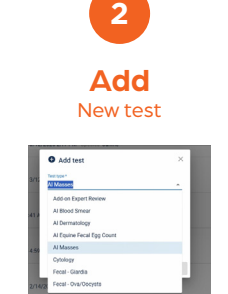

- Log in to Vetscan Imagyst
- Choose test and select SCAN
- Sample information will prepopulate from any HUB/FUSE connected software system
- If no integration is available, select Add New Test (+)
- Enter information and then
  click SCAN/CREATE

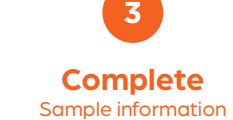

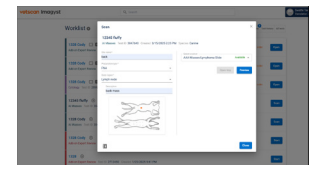

Enter the Site Name,
 Preparation Type and
 Body Region

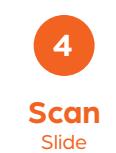

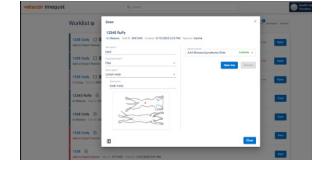

- Select an available scanner
- Select OPEN TRAY and unlock the slide holder
- Place the slide in the tray with the label toward the right
- Close the locking mechanism

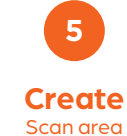

| All Annual Social Socia | ORIIIN'N Losse Carte                  |  |
|----------------------------------------------------------------------------------------------------|---------------------------------------|--|
| 10                                                                                                    | B048 = 0                              |  |
|                                                                                                    | -                                     |  |
| 100 Unit 100                                                                                                    | · · · · · · · · · · · · · · · · · · · |  |
| 1.0                                                                                                    |                                       |  |
| ** 25.5                                                                                                    | Trade and your want's darke and then  |  |
| . 55                                                                                                    |                                       |  |
|                                                                                                    |                                       |  |
|                                                                                                    |                                       |  |

- Select **PREVIEW** and review the suggested scan area
- Accept the suggested scan area, or create a custom scan area
- Select **CONTINUE**, then **CLOSE**

| <b>Review</b><br>Test |                                                                    |   |                                                                                                    |  |
|-----------------------|--------------------------------------------------------------------|---|----------------------------------------------------------------------------------------------------|--|
|                       |                                                                    |   | Contraction of the second second seco |  |
| Worl                  | klist e                                                            |   |                                                                                                    |  |
|                       | alany<br>and for the field from the field of the form fame         |   |                                                                                                    |  |
| 100                   | Tooly                                                              |   |                                                                                                    |  |
| -                     | Charge<br>ad State Toron British Counce (1999) 1994 M. Spring Same | - |                                                                                                    |  |
| See.                  | Total Street Lands States and States and Lands                     |   |                                                                                                    |  |
|                       | (anny () 0 0                                                       |   |                                                                                                    |  |

6

- Find your test and select **REVIEW**
- FINALIZE the report to move it to TEST HISTORY
- Select VIEW REPORT to access the PDF for download or print
- Submit results for additional pathologist review, if needed (see Add-On Expert Review)

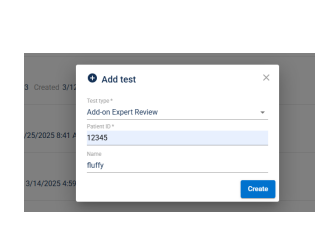

## • Select Add New Test (+)

Choose the sample

\_ \_ \_ \_ \_ \_ \_ \_ \_ \_ \_ \_ \_ \_ \_ \_ \_ \_ \_

Add-on Expert Review\* (Optional; up to 3 additional slides)

- Attach history documents (.pdf) or photos (.jpeg)
- Select CLOSE, then SUBMIT
  ORDER
- Find the desired tests and select **REVIEW**

## **Incomplete Tests**

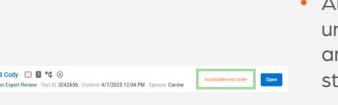

- An incomplete or unsubmitted test will display an **Incomplete Test Order** status in the Inbox
- Select **OPEN** to complete all required fields
- Review steps 3–6

zoetis

\* Additional costs may apply. Contact your Zoetis representative for assistance.

All trademarks are the property of Zoetis Services LLC or a related company or a licensor unless otherwise noted. © 2025 Zoetis Services LLC. All rights reserved. VTS-01698